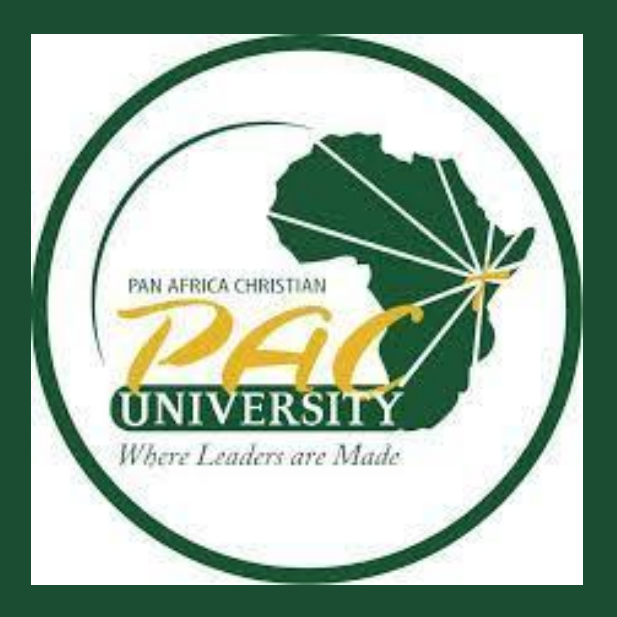

### RICHARD ONDENG' LIBRARY

**How To Search And Retrieve Resources On ProQuest** 

(ebook Central) Remotely

### Introduction:

This user guide will give you a step-by-step instruction on how to access and retrieve electronic books from PROQUEST( e-book database) through the Pan Africa Christian University library website

### Step 1:

Go to the browser and type <u>https://pacuniversity.ac.ke</u> to access PAC University Website

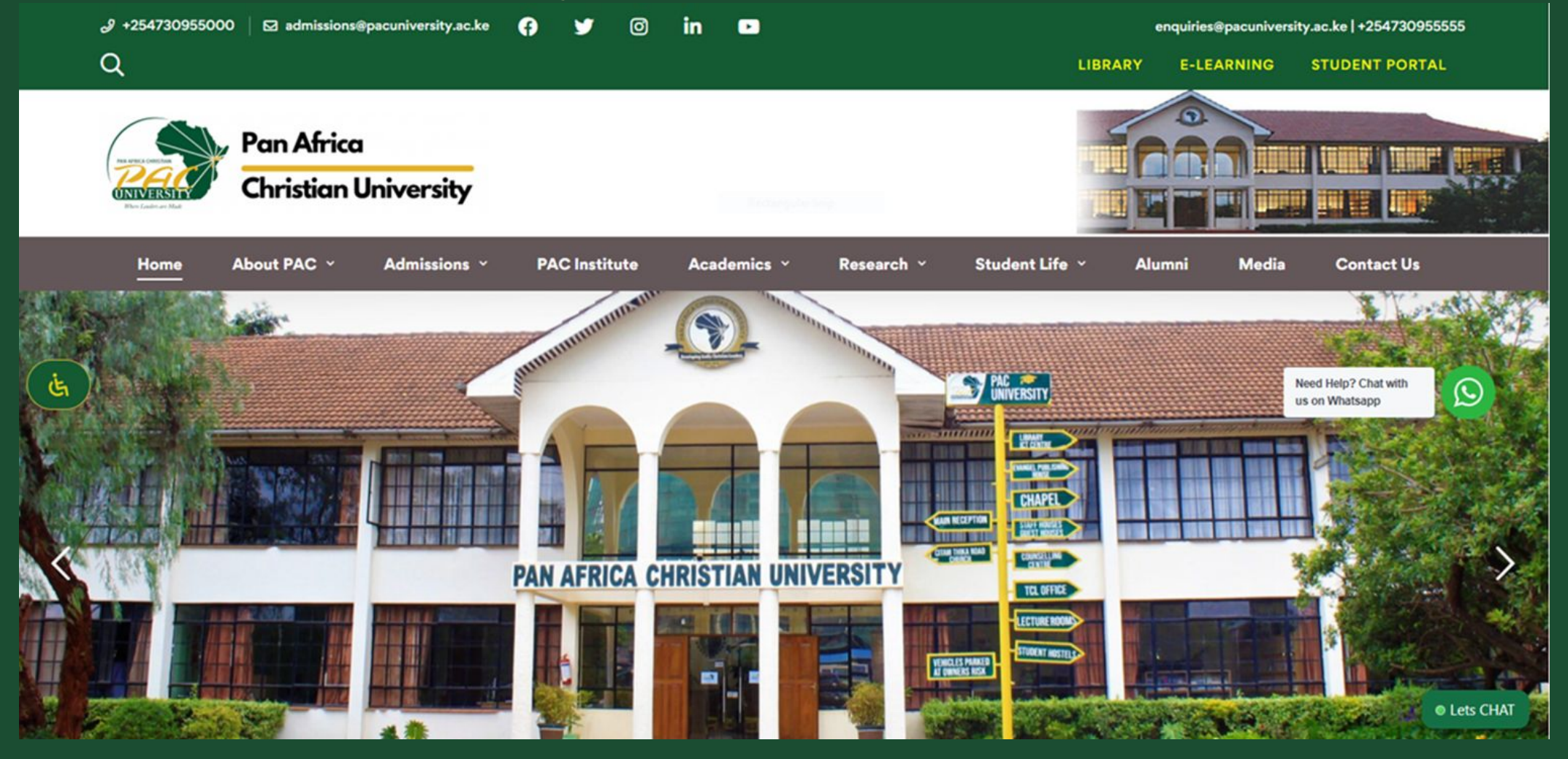

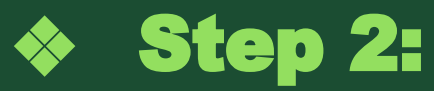

# Click on library tab on the right side of the screen to go to the library website

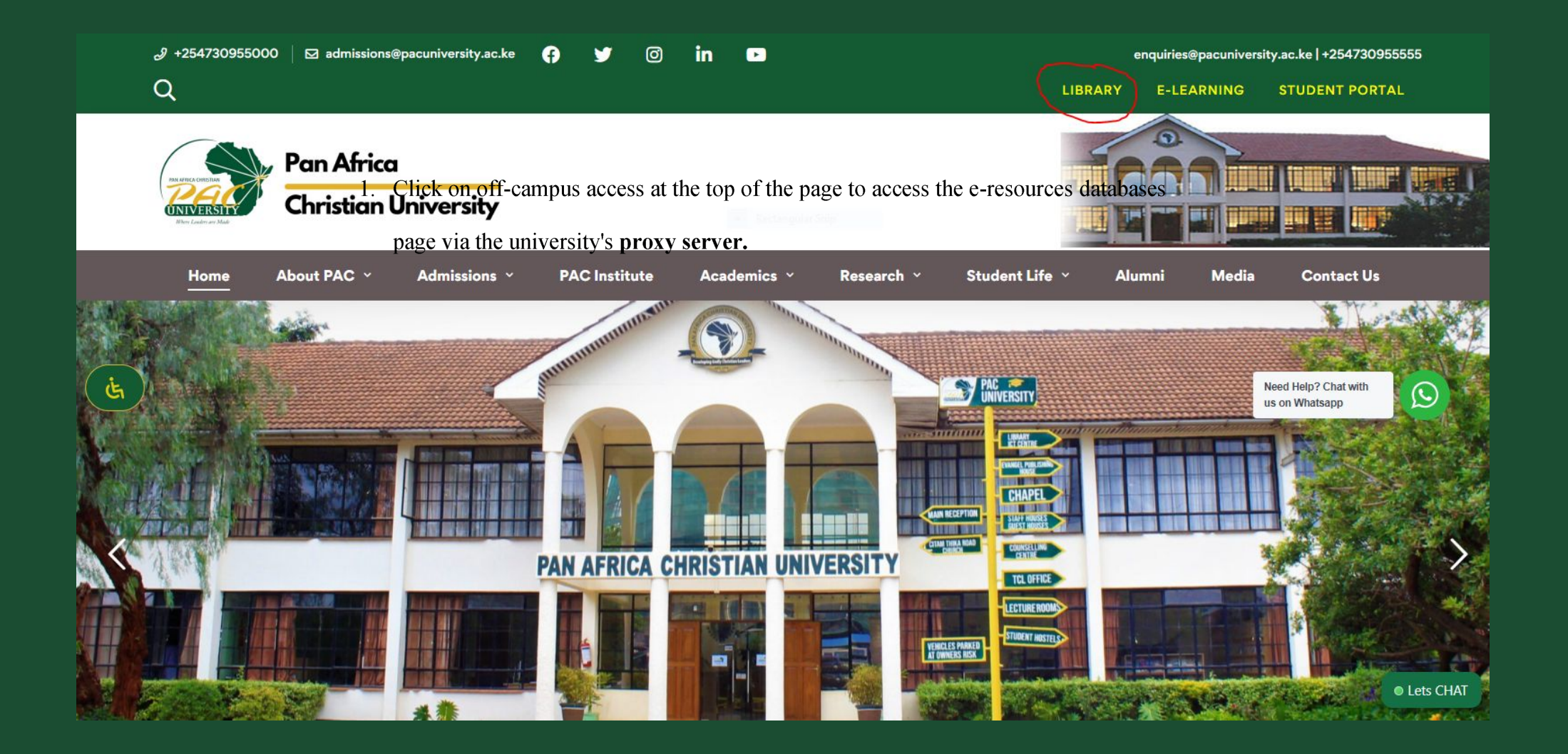

#### Step 3:

### Click on off-campus access at the top of the page to access the e-resources databases page via the university's proxy server.

| Image: Contract of the contraction of the contraction of the contraction of the contraction of the contraction of the contraction of the contract of the contract of the contra |                                                           | $\sim$                                  |                                                   |                           |              |
|----------------------------------------------------------------------------------------------------|-----------------------------------------------------------|-----------------------------------------|---------------------------------------------------|---------------------------|--------------|
| Pan Africa   Christian University     Home     About Library     Electronic Resources        Off Campus Access     Research Support     Help   Contact Us      Search articles, books, journals & more     Advanced search                                                                                                    | f GHALA- PAC UNIVER                                       | SITY REPOSITORY OFF-CAMPUS ACCESS       | IBRARY CATALOGUE UNIVERSITY EXAMSB                | ANK UNIVERSITY WEBSITE    | W ARRIVALS Q |
| Home       About Library ~       Electronic Resources ~       Off Campus Access       Research Support ~       Help ~       Contact Us         Search articles, books, journals & more       Q         Advanced search       Advanced search                                                                                                    | EN ATREA OFERSING<br>UNIVERSITY<br>Where Leaders are Made | Africa<br>Itian University              | RY                                                |                           |              |
| Search articles, books, journals & more Q<br>Advanced search                                                                                                    | Home                                                      | About Library Y Electronic Resources    | <ul> <li>Off Campus Access Research St</li> </ul> | upport × Help × Contact I | Us           |
| Advanced search                                                                                                    | Ġ                                                         | Search articles, books, journals & more |                                                   | Q                         |              |
|                                                                                                    |                                                           |                                         |                                                   | Advanced search           |              |
|                                                                                                    |                                                           |                                         |                                                   |                           |              |
| USEFUL RESOURCES SEARCH ENGINES                                                                                                    | USEFUL RESOURCES                                          | -                                       |                                                   | SEARCH ENGIN              | ES           |
| NetACT Library Resources     s://lib.pacuniversity.ac.ke                                                                                                    | NetACT Library Resources  s://lib.pacuniversity.ac.ke     |                                         |                                                   | • CORE                    | 12.45.014    |

### Step 4:

Log in when prompted using your university student email address without the domain name (@students.pacuniversity.ac.ke) and your student email password in the password space.

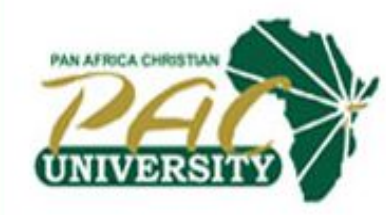

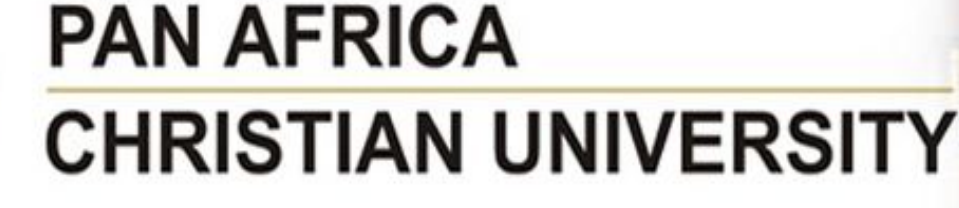

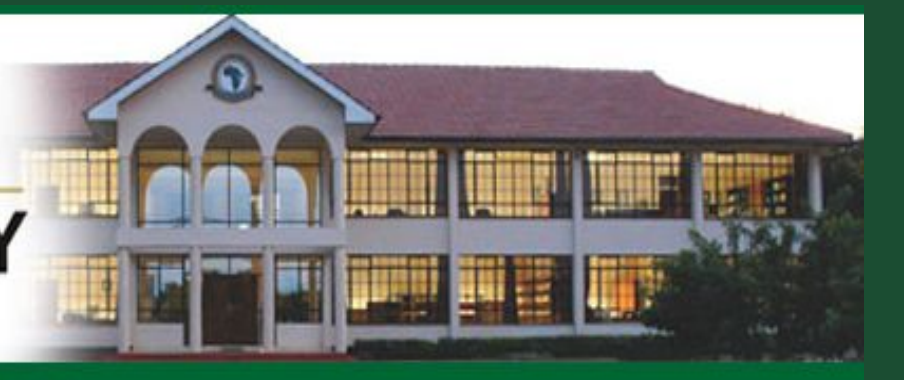

PAN AFRICA CHRISTIAN UNIVERSITY

Welcome to PAC University Library Portal!

| Username: | brian. webi |
|-----------|-------------|
| Password: | ······      |

Login

#### After login in, the e-resources database page will appear

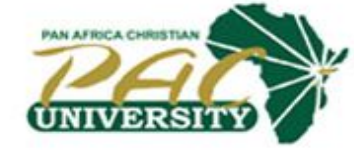

### PAN AFRICA CHRISTIAN UNIVERSITY

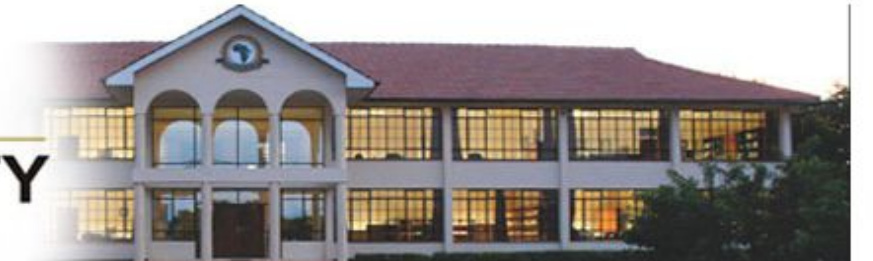

#### Database Menu

1. EMERALD 2. PROQUEST 3.SAGE JOURNALS 4. CAMBRIDGE UNIVERSITY JOURNALS 5. CHICAGO JOURNALS 6. EBSCO HOST 7. JSTOR 8. DOAJ 9. SPRINGER 10. TAYLOR & FRANCIS 11. WORLD BANK RESOURCES 12. JOURNAL OF EDUCATION LEADERSHIP 13. NTS LIBRARY (THEOLOGY) 14. APS JOURNALS

#### **Open Access Resources**

15. ANNUAL REVIEWS 16. ROYAL SOCIETY PUBLISHING 17. CAMBRIDGE BOOKS 18. UNIV. OF MICHIGAN 19. KIPPRA PUBLICATIONS 20. CORE 21. EARLY CHURCH FATHERS 22. BRILL

If you are a library user who is having problems accessing these resources, please contact your library for assistance.

If you are the person who installed EZproxy and have any questions regarding it, e-mail ezproxy@oclc.org

# **STEP 5:** Click on ProQuest from the databases list (second on the list).

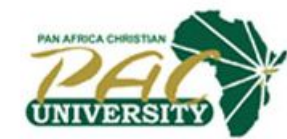

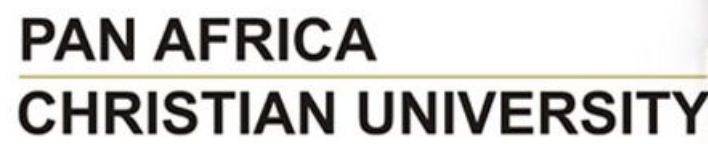

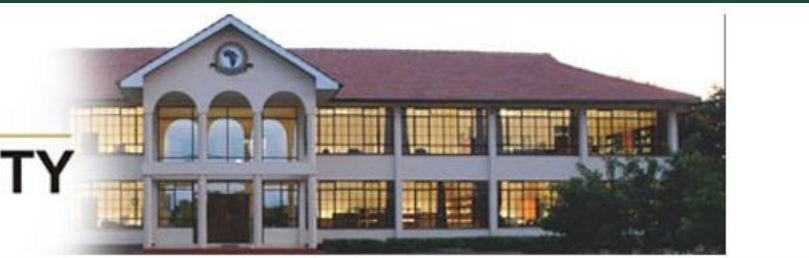

#### **Database Menu**

1. EMERALD 2. PROQUE ST 3. SAGE JOURNALS 4. CAMBRIDGE UNIVERSITY JOURNALS 5. CHICAGO JOURNALS 6. EBSCO HOST 7. JSTOR 8. DOAJ 9. SPRINGER 10. TAYLOR & FRANCIS 11. WORLD BANK RESOURCES 12. JOURNAL OF EDUCATION LEADERSHIP 13. NTS LIBRARY (THEOLOGY) 14. APS JOURNALS

**Open Access Resources** 

15. ANNUAL REVIEWS 16. ROYAL SOCIETY PUBLISHING 17. CAMBRIDGE BOOKS 18. UNIV. OF MICHIGAN 19. KIPPRA PUBLICATIONS 20. CORE 21. EARLY CHURCH FATHERS 22. BRILL

If you are a library user who is having problems accessing these resources, please contact your library for assistance.

If you are the person who installed EZproxy and have any questions regarding it, e-mail ezproxy@oclc.org

### **Step 6:** In the search bar on the ProQuest page, enter your search term (s), which can be subject, title, or author, and click "**search**."

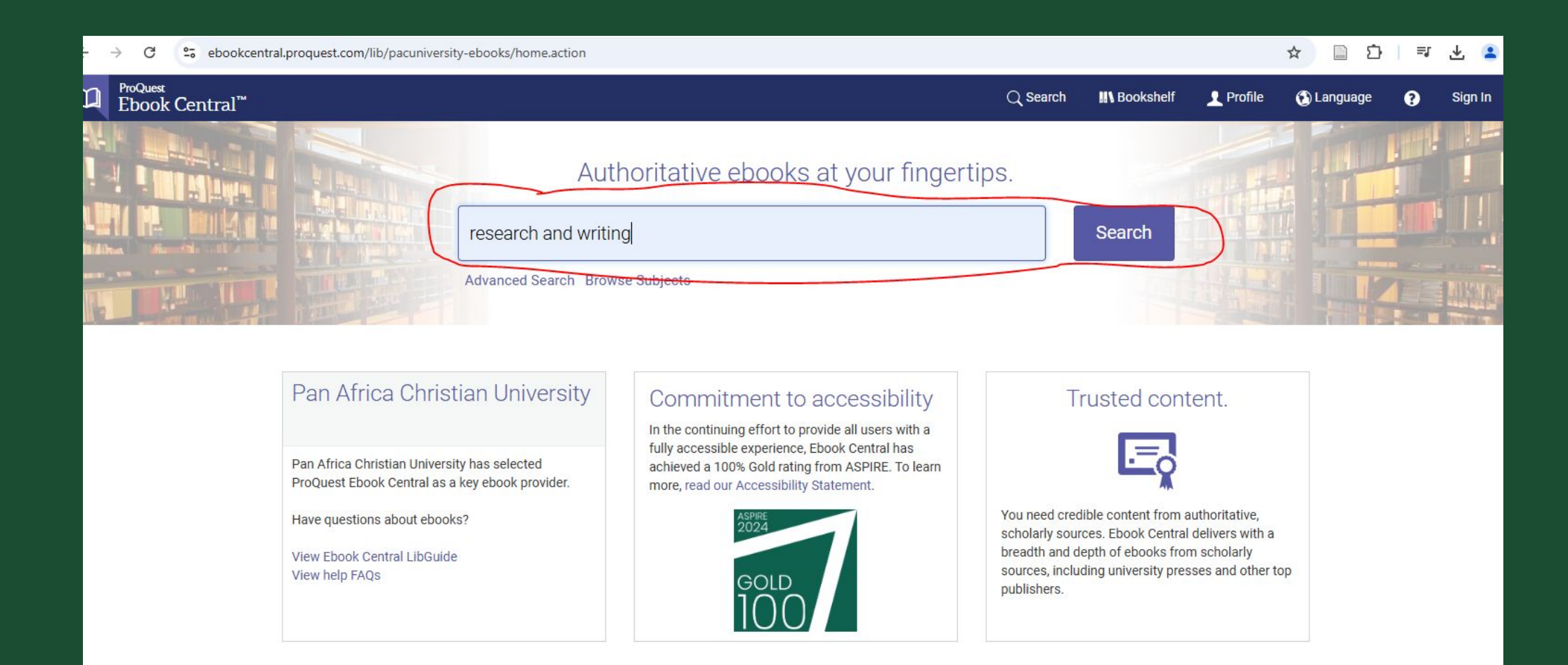

### This will lead you to a search results page

| 2 | ProQuest<br>Ebook Central™                                                                               |                                                               |                                                                                                    | Q Search                                          | n 🛄 Bo                         | okshelf | 👤 Profi            | le         | 🚯 Language                       | 9       | Sign In |
|---|----------------------------------------------------------------------------------------------------|---------------------------------------------------------------|----------------------------------------------------------------------------------------------------|---------------------------------------------------|--------------------------------|---------|--------------------|------------|----------------------------------|---------|---------|
|   |                                                                                                    | 3                                                             |                                                                                                    |                                                   |                                |         |                    |            |                                  |         |         |
|   | research and writing × Q                                                                                 | Advanced Search                                               | Save this search                                                                                                    |                                                   |                                |         |                    |            |                                  |         |         |
|   | 184305 book results                                                                                      |                                                               |                                                                                                    |                                                   |                                |         |                    | Par        | n Africa Ch <mark>r</mark> istia | n Unive | ersity  |
|   | Refine your search                                                                                       | Book Resul                                                    | ts Chapter Results<br>Traditions of Writing Research<br>BAZERMAN, Charles; Krut, Robert and more                                                                                                    | <                                                 | 1 2                            | 3       | 18431<br>I III III | >          |                                  |         |         |
|   | <ul> <li>Owned and subscribed to by my library</li> <li>Unlimited Print, Copy, &amp; Download</li> </ul> | BARTING BURGE                                                 | Taylor & Francis Group 2009<br>ISBN: 9780415993371, 9780203892329<br>EDITION: 1                                                                                                    |                                                   |                                |         |                    |            |                                  |         |         |
|   | Course Reserve                                                                                           |                                                               | Traditions of Writing Research reflects the different styles of work of<br>Research Across Borders conference. Organized by Charles Bazern<br>eminent scholars in writing studies, the conference facilitated an un | offered at the<br>nan, one of the<br>nprecedented | Writing<br>e pre-<br>gathering |         |                    |            |                                  |         |         |
|   | 2025                                                                                                    | 5                                                             | of writing researchers. Representin                                                                                                    |                                                   |                                |         |                    |            |                                  |         |         |
|   | 2024                                                                                                    | 15                                                            | Available                                                                                                    |                                                   |                                |         |                    |            |                                  |         |         |
|   | 2023 10                                                                                                  | 6                                                             |                                                                                                    |                                                   |                                |         |                    |            |                                  |         |         |
|   | More »                                                                                                   |                                                               |                                                                                                    |                                                   |                                |         |                    |            |                                  |         |         |
|   | SUBJECT                                                                                                  | Prostantinal<br>Program Lines<br>on Recent Strates<br>Withing | Intercultural Perspectives on Research Writing<br>Mur-Dueñas, Pilar; Sinkū and more<br>John Benjamins Publishing Company 2018                                                                                       |                                                   |                                | Ł       |                    | <b>F</b> . |                                  |         |         |
|   | linguistics / general<br>political science / general 54<br>history / general 51                          | 13                                                            | ISBN: 9789027201973, 9789027263094<br>SERIES: AILA Applied Linguistics Series<br>EDITION: 1                                                                                                    |                                                   |                                |         |                    |            |                                  |         |         |

### Step 6B:

You can narrow down your search by clicking on and selecting the preferred search criteria such as the book status, year, subject area, language and author on the right side of the screen. After this, go back to your search tab and click enter.

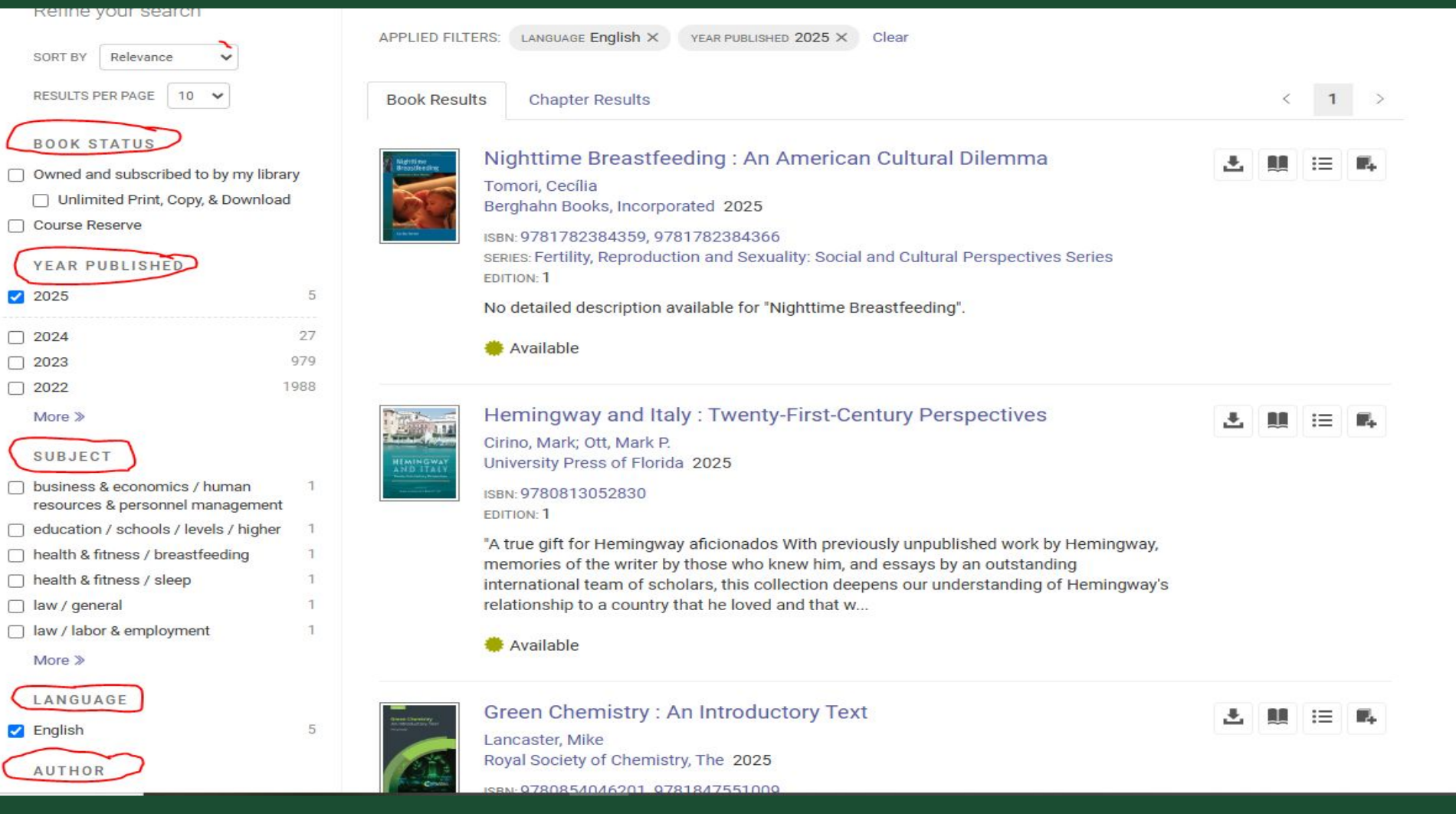

### Step 7:

#### From the results, check on bibliographic details of the search results to find the exact book or the most relevant

| research and writing       x       x                                                                                                    | e ? Si           | Sign Ir |
|----------------------------------------------------------------------------------------------------|------------------|---------|
| Refine your search   Sort BY   Relevance   RESULTS PER Red   BOOK STATUS   Owned and subscribed to by my librar   Inlinited Print, Copy, & Download   Course Reserve   VEAR PUBLISHED   2024   2023   2023   2024   2024   2023   2024   2024   2024   2024   2024   2024   2024   2024   2024   2025   2026   2026   2026   2026   2026   2026   2026   2026   2026   2026   2026   2026   2027   2028   2029   2021   2021   2021   2021   2021   2021   2021   2021   2021   2021   2021   2021   2021   2021   2021   2021   2022   2021   2021   2021   2021   2021   2021   2021   2021   2021   2021   2021   2021   2021   2021   2021   2021   2021   2021   2021   2021 <th>itian University</th> <th>ity</th>                                                                                                    | itian University | ity     |
| <ul> <li>2019</li> <li>4604</li> <li>2017</li> <li>7247</li> <li>Available</li> <li>2016</li> <li>2015</li> <li>10851</li> <li>2014</li> <li>11287</li> <li>The Routledge Research Companion to Travel Writing</li> <li>L</li> <li>L</li> <lil< li=""> <li>L</li> <li>L</li>     &lt;</lil<></ul> |                  |         |
| <ul> <li>✓ 2015 10851</li> <li>✓ 2014 11287</li> <li>✓ 2014 The Routledge Research Companion to Travel Writing</li> <li>✓ Pettinger, Alasdair; Youngs, Tim</li> </ul>                                                                                                    |                  |         |
| Taylor & Francis Group 2019                                                                                                    |                  |         |
| 2020 4557 ISBN: 9781472417923, 9781317041207                                                                                                    |                  |         |

### Step 8:

Click on the book title. This will open the official page of the book where you can perform different activities as guided in the next slides

| $\leftrightarrow$ $\rightarrow$ X $\Xi$ ebookcentral.proquest.com/lib/pacuniver | sity-ebooks/detail.action?docID=4931447&query=w                                                                                                    | riting%20and%20publishing%20a%20research                                                                                                    | h%20paper                                                                                                  |                                                       |                      | ☆ ひ        | 🔞 Verif     | y it's you |
|---------------------------------------------------------------------------------|----------------------------------------------------------------------------------------------------|----------------------------------------------------------------------------------------------------|----------------------------------------------------------------------------------------------------|-------------------------------------------------------|----------------------|------------|-------------|------------|
| C ProQuest<br>Ebook Central <sup>™</sup>                                        |                                                                                                    |                                                                                                    | Q Search                                                                                                   | III Bookshelf                                         | 1 Profile            | 🚯 Language | 8           | Sign In    |
| Keyword, Author, ISBN, and more                                                 | Advanced S                                                                                                    | earch Browse Subjects                                                                                                    |                                                                                                    |                                                       |                      | Pan Afric  | a Christian | University |
| Return to Search Results                                                        | Writing and Publishing a Scientific<br>Subhash Chandra Parija and Vikram Kate<br>Availability<br>Your institution has unlimited access to this book.                                                                                                    | Research Paper                                                                                                    |                                                                                                    | Book Details<br>TITLE<br>Writing and Publish<br>Paper | ing a Scientific Res | search     |             |            |
| Spetager  Spetager  Read Online  Control Download Book  Add to Bookshelf        | <ul> <li>Download Book<br/>Get all pages, require free third-party software, Check<br/>out this book for up to 21 days.</li> <li>Download PDF Chapter<br/>Get up to 60 pages, use any PDF software, does not<br/>expire.</li> </ul>                       |                                                                                                    | EDITION<br>1<br>EDITORS<br>Subhash Chandra P<br>and Vikram Kate<br>PUBLISHER<br>Springer<br>PRINT PUB DATE | Parija                                                |                      |            |             |            |
| <ul> <li>Share Link to Book</li> <li>Cite Book</li> </ul>                       | This book covers all essential aspects of writing scient<br>selected titles that offer essential, "must-know" content<br>addresses other, rarely discussed areas of scientific wr<br>restances proceeding as to what they expect in a scient<br>Show more | ific research articles, presenting eighteen carefully<br>t on how to write high-quality articles. The book als<br>iting including dealing with rejected manuscripts, t<br>the article infanisetism conversion features and article | so<br>the                                                                                                  | 2017-08-09<br>Show more                               |                      |            |             |            |

Reader Reviews

#### **a.** To read the e-book online, click on 'Read Online'.

| ProQuest<br>Ebook Central <sup>™</sup>                                                                                                    | Search | III Bookshelf                                     | 👤 Profile           | 🚯 Language |
|----------------------------------------------------------------------------------------------------|--------|---------------------------------------------------|---------------------|------------|
| Keyword, Author, ISBN, and more                                                                                                    |        |                                                   |                     | Pan Africa |
| Return to Search Results                                                                                                    |        |                                                   |                     |            |
| Writing and<br>Publishing a Scientific<br>Research Paper       Writing and Publishing a Scientific Research Paper         Subhash Chandra Parija and Vikram Kate         Availability                                                                                                    |        | Book Details                                      |                     |            |
| Subtach Oundra Parie         Vicen Kite Editors         Your institution has unlimited access to this book.         Read Online         30 pages remaining for copy (of 30)                                                                                                    |        | TITLE<br>Writing and Publish<br>Paper             | ing a Scientific Re | esearch    |
| <ul> <li>Synthager</li> <li>Download Book<br/>Get all pages, require free third-party software, Check<br/>out this book for up to 21 days.</li> <li>pages remaining for PDF<br/>print/chapter download (of 60)</li> </ul>                                                                                                    |        | EDITION<br>1<br>EDITORS                           |                     |            |
| Read Online       Download PDF Chapter         Get up to 60 pages, use any PDF software, does not expire.                                                                                                    |        | Subhash Chandra P<br>and Vikram Kate<br>PUBLISHER | arija               |            |
| Add to Bookshelf Description                                                                                                    |        | Springer Singapore<br>PRINT PUB DATE              | Pte. Limited        |            |
| <ul> <li>Share Link to Book</li> <li>This book covers all essential aspects of writing scientific research articles, presenting eighteen carefully selected titles that offer essential, "must-know" content on how to write high-quality articles. The book also addresses other, rarely discussed areas of scientific writing including dealing with rejected manuscripts, the research articles areas of scientific article plealariem, convribut lesues and othical show more.</li> </ul> |        | 2017-08-09<br>Show more                           |                     |            |

## b. To download the E-book, click on 'Download Book' and follow the prompts to save it in PDF or epub format.

| <sup>ProQuest</sup><br>Ebook Central <sup>™</sup>                                                                                                    |                                                                                                    |                                                                                                    |                                                                                                    | Q Search                                                              | Bookshelf                                                                                                    | 👤 Profile                                     | 🚯 Language | 0          | Sign In       |
|----------------------------------------------------------------------------------------------------|----------------------------------------------------------------------------------------------------|----------------------------------------------------------------------------------------------------|----------------------------------------------------------------------------------------------------|-----------------------------------------------------------------------|----------------------------------------------------------------------------------------------------|-----------------------------------------------|------------|------------|---------------|
| Keyword, Author, ISBN, and more                                                                                                    | <b>د</b> ه                                                                                                    | Advanced Sear                                                                                                    | rch Browse Subjects                                                                                                    |                                                                       |                                                                                                    |                                               | Pan Afric  | a Christia | an University |
| ◆ Return to Search Results        Writing and Publishing a Scientific Research Paper     © Bublishing a Scientific Research Paper       © Bublishing a Scientific Research Paper       © Bublishing a Scientific Research Paper       © Bublishing a Scientific Research Paper       © Bublishing a Scientific Research Paper       © Bublishing a Scientific Research Paper       © Bublishing a Scientific Research Paper       © Bublishing a Scientific Research Paper       © Bublishing a Scientific Research Paper       © Bublishing a Scientific Research Paper          © Bublishing a Scientific Research Paper                                                                       < | <ul> <li>Writing and Publishing</li> <li>Subhash Chandra Parija and V</li> <li>Availability</li> <li>Your institution has unlimited access</li> <li>Image: Read Online</li> <li>Download Book<br/>Get all pages, require free third-party<br/>out this book for up to 21 days.</li> <li>Download PDF Chapter<br/>Get up to 60 pages, use any PDF soft<br/>expire.</li> <li>Description</li> <li>This book covers all essential aspect<br/>selected titles that offer essential, "m<br/>addresses other, rarely discussed are<br/>show more</li> </ul> | g a Scientific F<br>Vikram Kate<br>s to this book.<br>s to this book.<br>tware, does not<br>ts of writing scientific<br>nust-know" content or<br>eas of scientific writin<br>women in a scientific | <ul> <li>Research Paper</li> <li>pages remaining for copy (o</li> <li>pages remaining for PDF<br/>print/chapter download (of 6</li> <li>research articles, presenting eighteen on<br/>how to write high-quality articles. The ling including dealing with rejected manus<br/>carticle, claniariem, contribut leaves of</li> </ul> | f 30)<br>0)<br>carefully<br>book also<br>occripts, the<br>end athlead | Book Details<br>TITLE<br>Writing and Publish<br>Paper<br>EDITION<br>1<br>EDITORS<br>Subhash Chandra f<br>and Vikram Kate<br>PUBLISHER<br>Springer Singapore<br>PRINT PUB DATE<br>2017-08-09<br>Show more | ing a Scientific Re<br>Parija<br>Pte. Limited | esearch    |            |               |

### c. To download specific chapters, click on "Download PDF Chapter"

| <sup>ProQuest</sup><br>Ebook Central <sup>™</sup>                                    |                                                                                                    |                                                                                                    | Q Search                          | <b>#\</b> Bookshelf                                                                                  | 👤 Profile              | 🚯 Language | 9          | Sign In       |
|--------------------------------------------------------------------------------------|----------------------------------------------------------------------------------------------------|----------------------------------------------------------------------------------------------------|-----------------------------------|----------------------------------------------------------------------------------------------------|------------------------|------------|------------|---------------|
| Keyword, Author, ISBN, and more                                                      | ج Advanced S                                                                                                    | earch Browse Subjects                                                                                                    |                                   |                                                                                                    |                        | Pan Afric  | a Christia | an University |
| Return to Search Results<br>Writing and<br>Publishing a Scientific<br>Research Paper | Writing and Publishing a Scientific<br>Subhash Chandra Parija and Vikram Kate                                                                                                    | Research Paper                                                                                                    |                                   |                                                                                                    |                        |            |            |               |
| Subhash (Danda Parija<br>Vikuan Kate Editors<br>Vikuan Kate Editors                  | Availability<br>Your institution has unlimited access to this book.<br>Read Online<br>Download Book<br>Get all pages, require free third-party software, Check<br>out this book for up to 21 days.                                               | <ul> <li>pages remaining for copy (of 30)</li> <li>pages remaining for PDF<br/>print/chapter download (of 60)</li> </ul>                                                                                      |                                   | Book Details<br>TITLE<br>Writing and Publish<br>Paper<br>EDITION<br>1                                | ning a Scientific Re   | esearch    |            |               |
| Read Online  Control Download Book  Add to Bookshelf                                 | Download PDF Chapter<br>Get up to 60 pages, use any PDF software, does not<br>expire.                                                                                                    | )                                                                                                    |                                   | EDITORS<br>Subhash Chandra I<br>and Vikram Kate<br>PUBLISHER<br>Springer Singapore<br>PRINT PUB DATE | Parija<br>Pte. Limited |            |            |               |
| Share Link to Book                                                                   | This book covers all essential aspects of writing scient<br>selected titles that offer essential, "must-know" content<br>addresses other, rarely discussed areas of scientific wr<br>realization of content they expect to a scient<br>Show more | fic research articles, presenting eighteen carefu<br>on how to write high-quality articles. The book<br>ting including dealing with rejected manuscript<br>tiffe article intentioner convrictly served and at | ully<br>also<br>ts, the<br>thicat | 2017-08-09<br>Show more                                                                              |                        |            |            |               |

### d. You can also share the link to the book or cite it by clicking on either cite or share link to book. Additionally, you can add it to the bookshelf to read it later

| ÷ | C c ebookcentral.proquest.com/lib/pacunive                                           | rsity-ebooks/detail.action?docID=4931447&query=w                                                                                                    | riting%20 and%20 publishing%20 a%20 scientifi                                                                                                    | c%20research | n%20paper                               |                       | ☆ 🗐        | ۵ I         | ⊥ 🙎          |
|---|--------------------------------------------------------------------------------------|----------------------------------------------------------------------------------------------------|----------------------------------------------------------------------------------------------------|--------------|-----------------------------------------|-----------------------|------------|-------------|--------------|
|   | <sup>ProQuest</sup><br>Ebook Central <sup>™</sup>                                    |                                                                                                    |                                                                                                    | Q Search     | III Bookshelf                           | 👤 Profile             | 🚯 Language | ?           | Sign In      |
|   | Keyword, Author, ISBN, and more                                                      | ↔ Advanced S                                                                                                    | earch Browse Subjects                                                                                                    |              |                                         |                       | Pan Africa | a Christiar | n University |
|   | Return to Search Results<br>Writing and<br>Publishing a Scientific<br>Research Paper | Writing and Publishing a Scientific<br>Subhash Chandra Parija and Vikram Kate                                                                                                    | c Research Paper                                                                                                    |              |                                         |                       |            |             |              |
|   | Subhesh Chundra Parija<br>Vikian Kate Esites                                         | Availability<br>Your institution has unlimited access to this book.                                                                                                    |                                                                                                    |              | Book Details                            |                       |            |             |              |
|   |                                                                                      | 🛄 Read Online                                                                                                    | 30 pages remaining for copy (of 30)                                                                                                    |              | Writing and Publish<br>Paper            | ing a Scientific Rese | earch      |             |              |
|   | 2 Springer                                                                           | Download Book<br>Get all pages, require free third-party software, Check<br>out this book for up to 21 days.                                                                                                    | pages remaining for PDF<br>print/chapter download (of 60)                                                                                                    |              | EDITION<br>1<br>EDITORS                 |                       |            |             |              |
|   | Read Online                                                                          | Download PDF Chapter<br>Get up to 60 pages, use any PDF software, does not<br>expire                                                                                                    |                                                                                                    |              | Subhash Chandra P<br>and Vikram Kate    | arija                 |            |             |              |
|   | Add to Bookshelf                                                                     | Description                                                                                                    |                                                                                                    |              | PUBLISHER<br>Springer<br>PRINT PUB DATE |                       |            |             |              |
|   | Share Link to Book                                                                   | This book covers all essential aspects of writing scient<br>selected titles that offer essential, "must-know" conten<br>addresses other, rarely discussed areas of scientific wr<br>rendenses and the set to what they expect in a core<br>Show more | tific research articles, presenting eighteen carefully<br>t on how to write high-quality articles. The book als<br>riting including dealing with rejected manuscripts, t | so<br>the    | 2017-08-09<br>Show more                 |                       |            |             |              |

Table of Contents

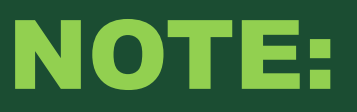

The books are borrowed for a limited borrowing period which you select before downloading. ity will automatically check in after this period. you can still download it again if you still need to use it,
 it's not every book that is of interest to you is available on this database. if

not found, try relevant alternatives provided by the database

To be able to access the e-books for free, make sure you log into proquest through University Library off campus.

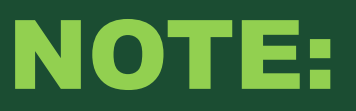

- To be able to read the downloaded electronic books, you need to download the latest Adobe Digital Editions (ADE), an e-book reading software. You will be prompted to do so during the download process.
- To be able to access the e-book for free, make sure you access it through the PAC University Library page since the library has paid for the database.
- To refine your search, use Boolean operators like AND, OR, and NOT. Additionally,
   you can enter an exact phrase such as "counseling psychology.".

# Thank You